## Raszter mozaikok megjelenítése QGIS programmal (1.5 verzió) Összeállította: dr. Siki Zoltán

Nagyobb területre kiterjedő ortofotó, űrfelvétel adatainkat általában több egymást nem átfedő részre bontjuk a hatékonyabb megjelenítés érdekében. Az ilyen úgynevezett mozaikok megjelenítését megoldhatjuk, ha a mozaikhoz tartozó raszterek egyesével hozzáadjuk a projektünkhöz. Ebben az esetben a mozaik egyes elemeit önállóan be- és kikapcsolhatjuk, a tulajdonságaikat (pl. átlátszóság) egyesével beállíthatjuk. Ilyenkor viszont kényelmetlen, hogy nem tudjuk egyszerre kikapcsolni az összes, a mozaikhoz tartozó raszter.

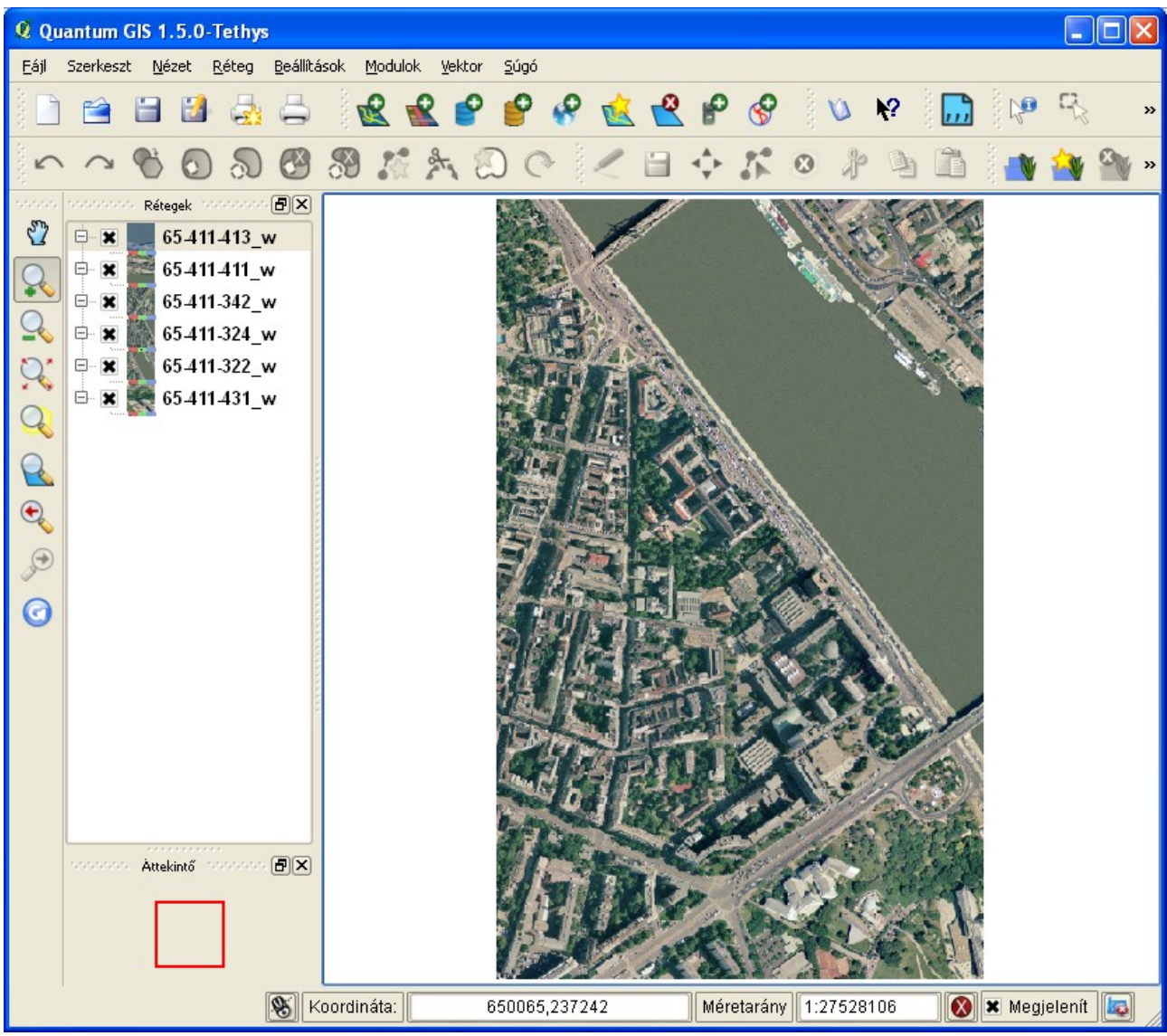

Mozaik elemeinek egyszerű hozzáadása a projekthez

Kicsit kényelmesebb megoldást kapunk, ha egy új csoportot hozunk létre a projektünkben. Jobb egérgombbal kattintson a rétegek lista egy üres területére és a menüből válassza a "*Csoport hozzáadása*" menüpontot. Ezzel egy **csoport** nevű elemet kapunk a réteg listában, a felbukkanó menüben található *Átnevez* menüpont kiválasztása után módosíthatjuk az alapértelmezett csoportnevet. A mozaikhoz tartozó rasztereket egyesével behúzhatjuk a csoportba az egérrel. Így már egy kattintással - a csoport be-, kikapcsolásával – az összes a mozaikhoz (csoporthoz) tartozó rétegek kikapcsolhatjuk. Illetve a csoport elemeit elrejthetjük a csoport neve előtti "-"-ra kattintva.

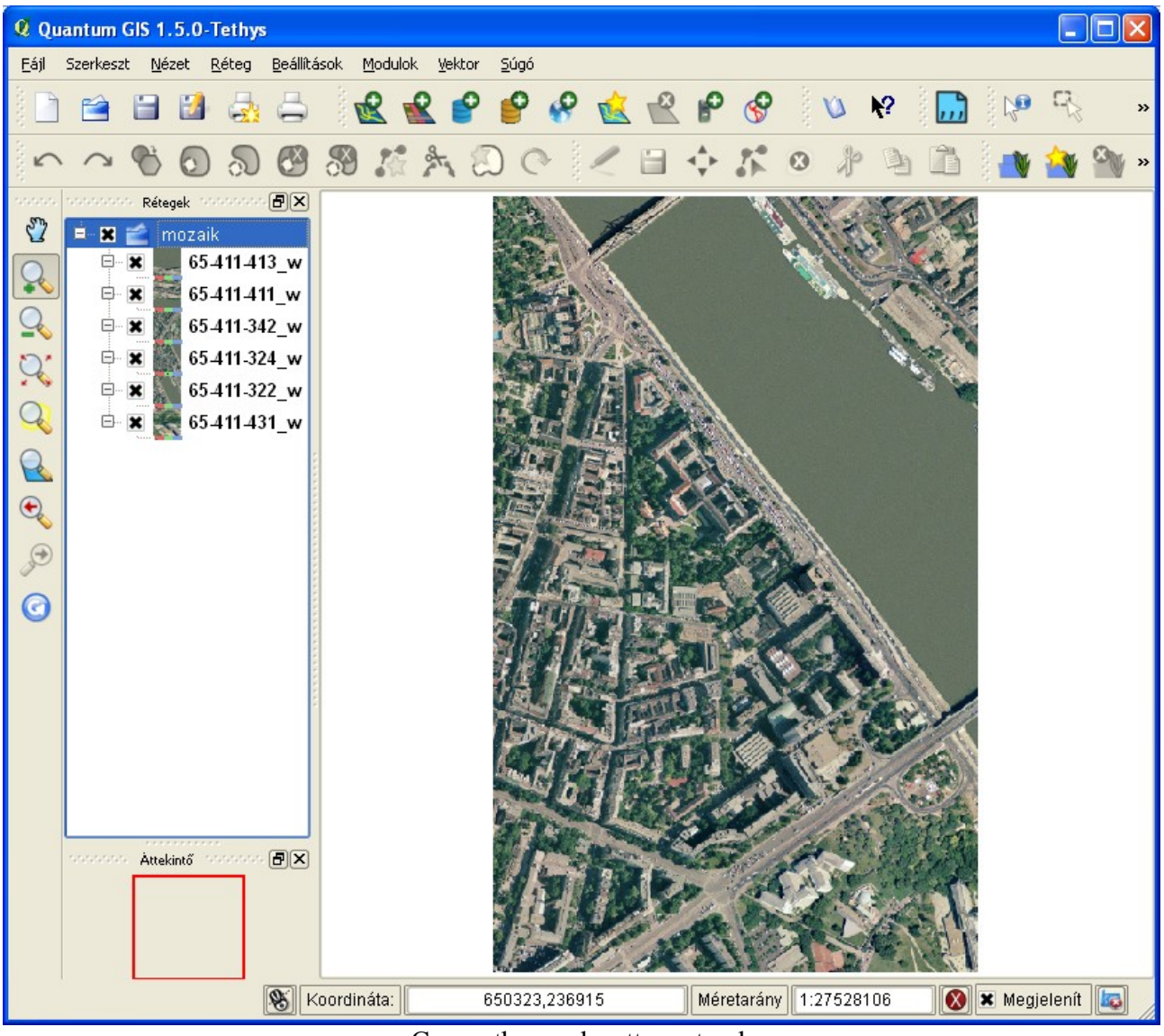

Csoportba rendezett raszterek

Gyakran előfordul, hogy a mozaikhoz tartozó raszterek száma olyan nagy, hogy a fenti megoldás sem túl kényelmes, illetve sok időt vesz igénybe a raszterek mozgatása a csoportba. Ilyenkor célszerű egy virtuális raszter réteget létrehozni. A virtuális raszter létrehozására egy külső programot kell használnunk, mely egy XML fájlban írja le a mozaikhoz tartozó rasztereket és azok tulajdonságait. A GDAL programkönyvtárhoz kapcsolódó segédprogramok között, az 1.6 verziótól, megtalálhatja a *gdalbuildvrt* segédprogramot.

A *gdalbuildvrt*, DOS parancssorból futtatható program működését számos kapcsolóval befolyásolhatjuk, ezeket megtalálja a <u>http://www.gdal.org/gdalbuildvrt.html</u> oldalon. Itt csak a legegyszerűbb esettel foglalkozunk, amikor a raszterek felbontása és a vetületi rendszere azonos.

Például egy könyvtárban lévő összes tif fájl mozaikba (mozaik.vrt fájl) szervezéséhez az alábbi parancsot használhatjuk (a \*.tif helyett felsorolhatjuk a mozaikhoz hozzáadandó fájlok nevét, szóközzel elválasztva):

gdalbuildvrt mozaik.vrt \*.tif

A mozaikhoz hozzáadandó fájlok listáját egy fájlban is megadhatjuk az alábbi formában: *gdalbuildvrt -input\_file\_list* tif.txt mozaik.vrt

A tif.txt fájlban külön sorokban kell megadnunk a mozaikhoz rendelendő fájlok neveit.

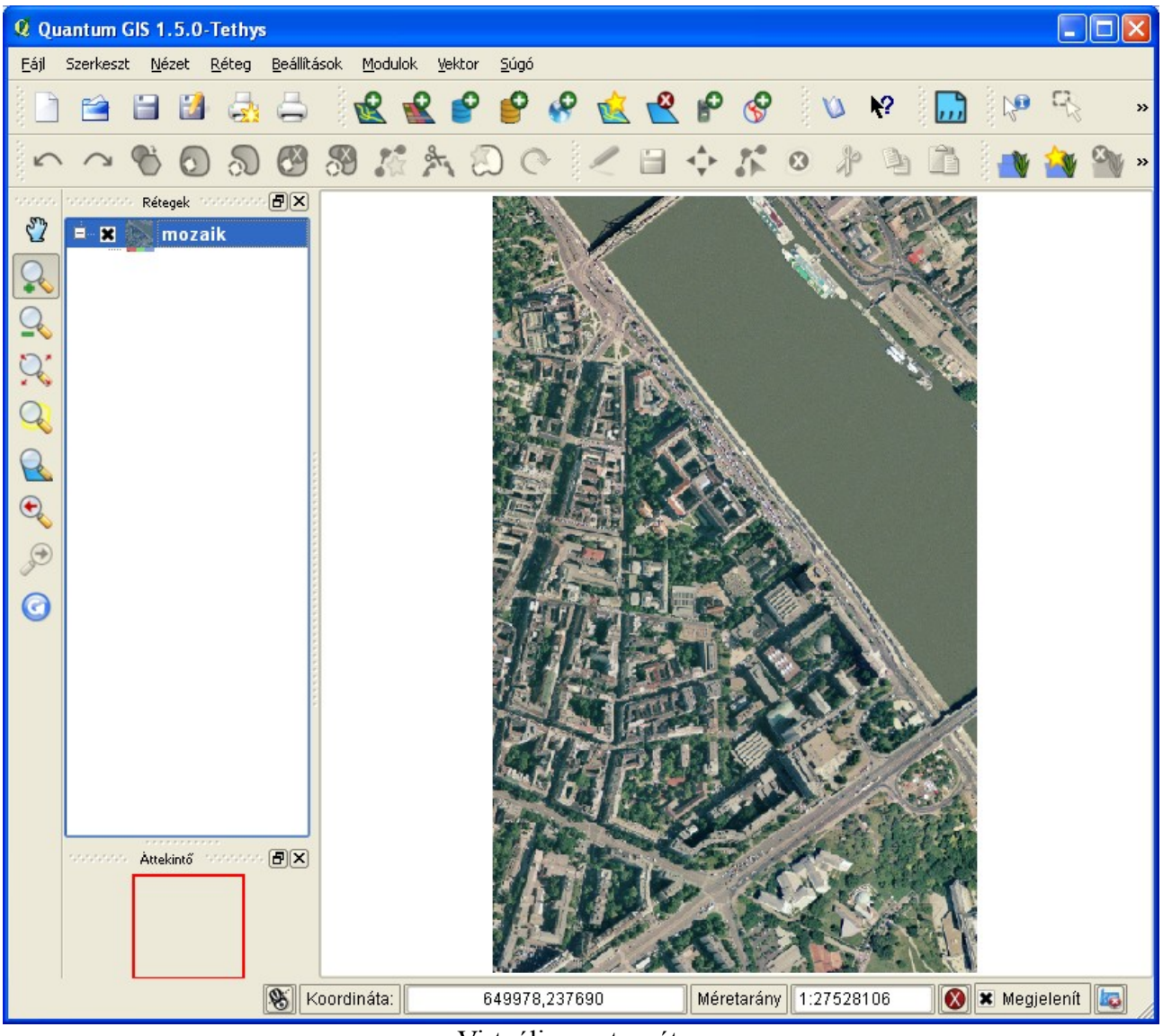

Virtuális raszter réteg

A virtuális raszter réteg segítségével úgy kezelhetjük a sok rasztert, mintha egyetlen egy fájlról lenne szó. A vrt fájl csak hivatkozást tartalmaz az egyes raszterekre, így a megjelenítéshez a vrt fájlra és az egyes raszterekre is szükség van. A virtuális raszter tulajdonságainak módosítása valamennyi a mozaikba bevont raszterre vonatkozik. A QGIS programban a raszter megnyitás párbeszédablakban a fájl típusát [GDAL] Virtual raster-re kell módosítani.

A mozaikok, nagyobb területre kiterjedő raszterek esetén hatékonyabb megjelenítést biztosítanak, mintha egyetlen egy raszterbe próbálnánk összerakni a képeinket (természetesen az ECW, JPEG2000, MrSID formátumok egy fájlon belül kezelik a mozaikot és a piramist is). A raszterek megjelenítését tovább gyorsíthatjuk, ha kép piramist is létrehozunk a mozaikba bevont raszterekre. A kép piramis azt jelenti, hogy ugyanazt a raszter állományt több különböző felbontásban tároljuk és a megjelenítés során a pillanatnyi igényeknek legjobban megfelelőt választja a program. A raszterekhez tartozó piramist a QGIS programból vagy a GDAL könyvtár *gdaladdo* segédprogramjával hozhatunk létre.

A QGIS programban az egyes rasztereket megnyitva a tulajdonságok párbeszédablakban készíthetjük el a piramist. A párbeszédablakban a jobb oldali listából válassza ki a kívánt felbontásokat, egyesével kattintgatva. A *Belső piramis készítés, ha lehetséges* opció kiválasztása esetén a program az eredeti rasztert fájlt módosítja, ilyenkor célszerű előbb az eredeti raszter fájlról mentést készíteni. Különben egy **.ovr** fájlt hoz létre a program, mely a kisebb felbontású áttekintőket tartalmazza. A beállítások megadása után a *Piramis készítés* gombot nyomja meg.

| 🛿 Layer Properties - 65-411-322_w                                                |  |                                                                                                    |                                                                                                    |
|----------------------------------------------------------------------------------|--|----------------------------------------------------------------------------------------------------|----------------------------------------------------------------------------------------------------|
|                                                                                  |  | Megjegyzés                                                                                                    | Piramis felbontás                                                                                                  |
| Szín tábla<br>Szín tábla<br>Általános<br>Meta adat<br>Meta adat<br>Piramisok     |  | Leírás<br>A nagyfelbontású raszter rétegek lassíthatják a navigációt a GGIS-ben. Az adatok<br>kisebb felbontású másolatainak (piramis) elkészítése sokat gyorsíthat, mivel a QGIS a<br>nagyítás mértékétől függően a legmegfelelőbb felbontást választja. A piramis<br>készítéshez írási joggal kell rendelkeznie a mappára, ahol az eredeti adatok<br>találhatók.<br>Vedd figyelembe, hogy a bels piramisok készítése az eredeti fájlt<br>módosítja és létrehozásuk után nem távolíthatók el!<br>Vedd figyelembe, hogy a belső piramis készítés elronthatja a képet -<br>előtte mindig készíts mentés az adataidról! | <ul> <li>↓ 1475 × 965</li> <li>↓ 738 × 483</li> <li>↓ 369 × 242</li> <li>↓ 185 × 121</li> <li>↓ 92 × 60</li> </ul> |
|                                                                                  |  | Belcő niramic kéczítéc ha lehetcénec                                                                                                    |                                                                                                    |
| Hisztogram                                                                       |  | Újramintavételezés módszer Átlag 🗸 🚺 0%                                                                                                    | Piramis készítés                                                                                                   |
| Alapértelmezett stílus visszaállítása Mentés alapértelmezettként Stílus betöltés |  |                                                                                                    | Stilus mentés                                                                                                    |
| OK Cancel Apply Help                                                             |  |                                                                                                    |                                                                                                    |

Piramis létrehozása

Piramist a GDAL könyvtár *gdaladdo* (<u>http://www.gdal.org/gdaladdo.html</u>) segédprogramjával is létrehozhatunk. Ez abból a szempontból lehet előnyösebb, hogy szkriptekbe is alkalmazhatjuk, így automatizálhatjuk a piramist létrehozását. Külső, külön fájlba kerülő áttekintőket a következő paranccsal hozhatunk létre, a parancssor végén kettő hatványaival adhatjuk meg a kívánt felbontásokat:

gdaladdo -ro 65-411-322\_w.tif 2 4 8 16 32

Az áttekintőket (piramist) tartalmazó raszterek megnyitása az egyéb raszterekkel azonos módon történik a QGIS programból, a felhasználó észre sem veszi. A *gdalinfo*, szintén a GDAL könyvtár segédprogramjai közé tartozó paranccsal kérdezhetjük le, hogy egy adott raszterhez milyen felbontású áttekintők vannak:

## gdalinfo 65-411-322\_w.tif

Budapest, 2010. november 28.